# BEM-VINDO ÀS REUNIÕES VIRTUALS

REGRAS DE OURO

5

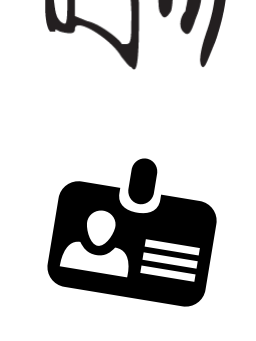

3. Clique em "Interpretação" para escolher o seu canal linguístico 4. Certifique-se de que o seu nome está correcto, se não estiver, renomeie-se 5. Se deseja falar levante a mão 6. Não se esqueça de desligar o seu microfone quando for a sua vez de falar 7. tale claramente, e pense nos intérpretes, não fale muito depressa

8. Destrute da sua reunião!

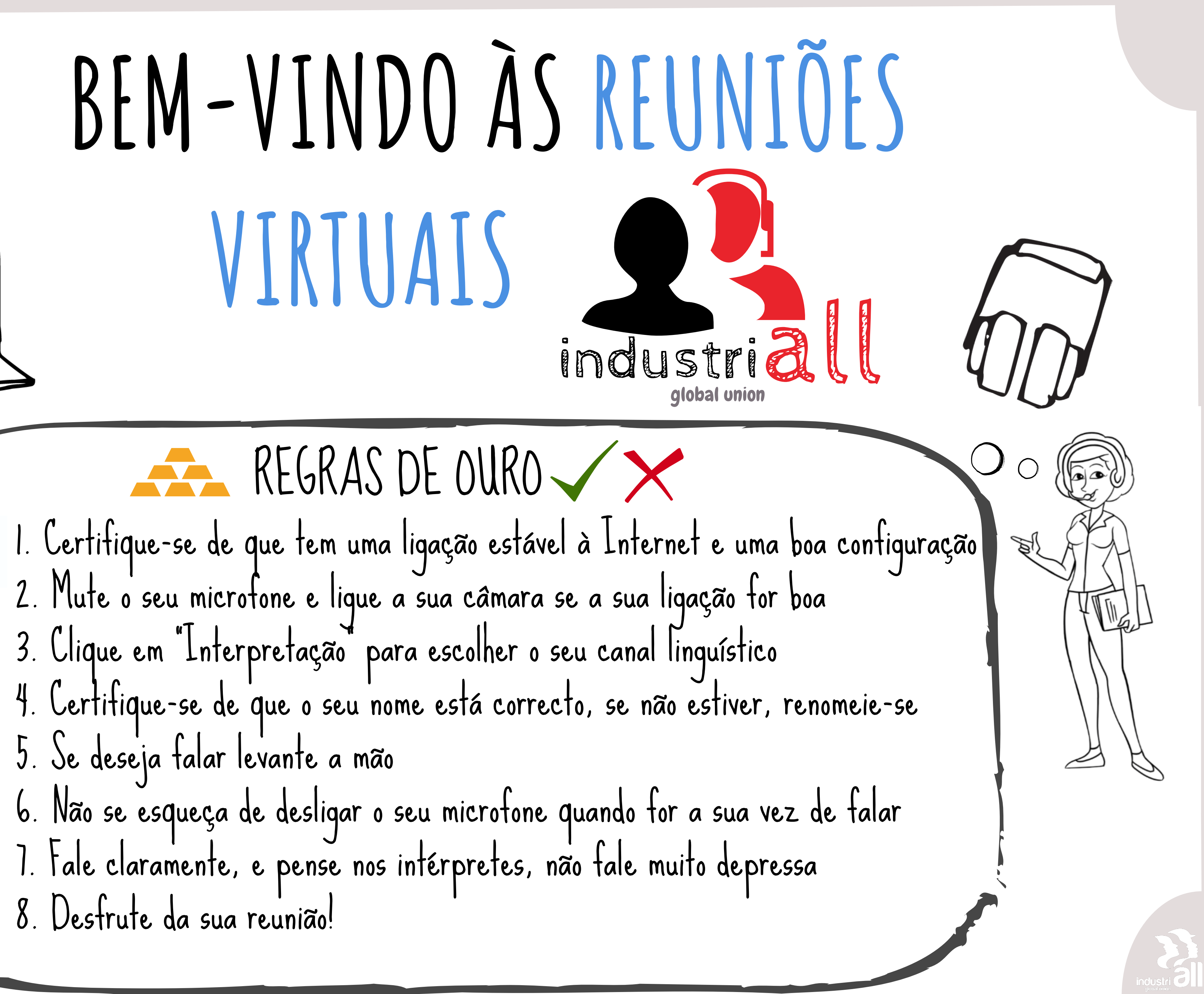

#### CONECTIVIDADE À INTERNET

Precisa de uma ligação à Internet!

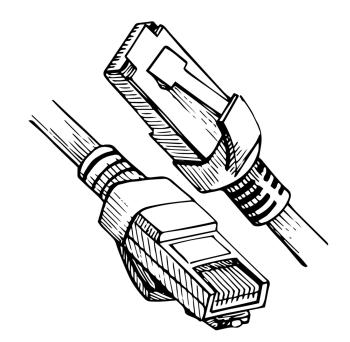

A ligação com fios é recomendada para uma maior estabilidade.

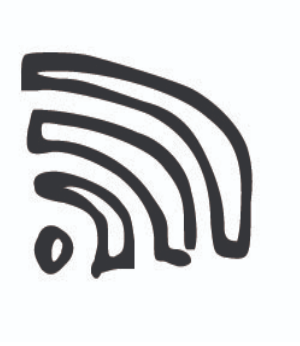

Se não tiver uma ligação com fios, certifique-se de que o seu sinal WIFI é suficientemente forte.

## DISPOSITIVO ÁUDIO

Recomenda-se vivamente a utilização de auscultadores para permitir a melhor qualidade de som para todos, especialmente para os intérpretes

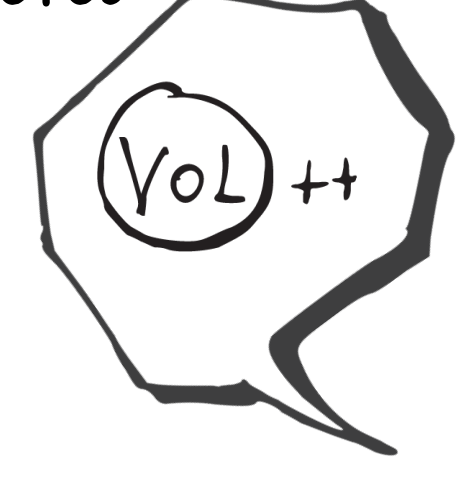

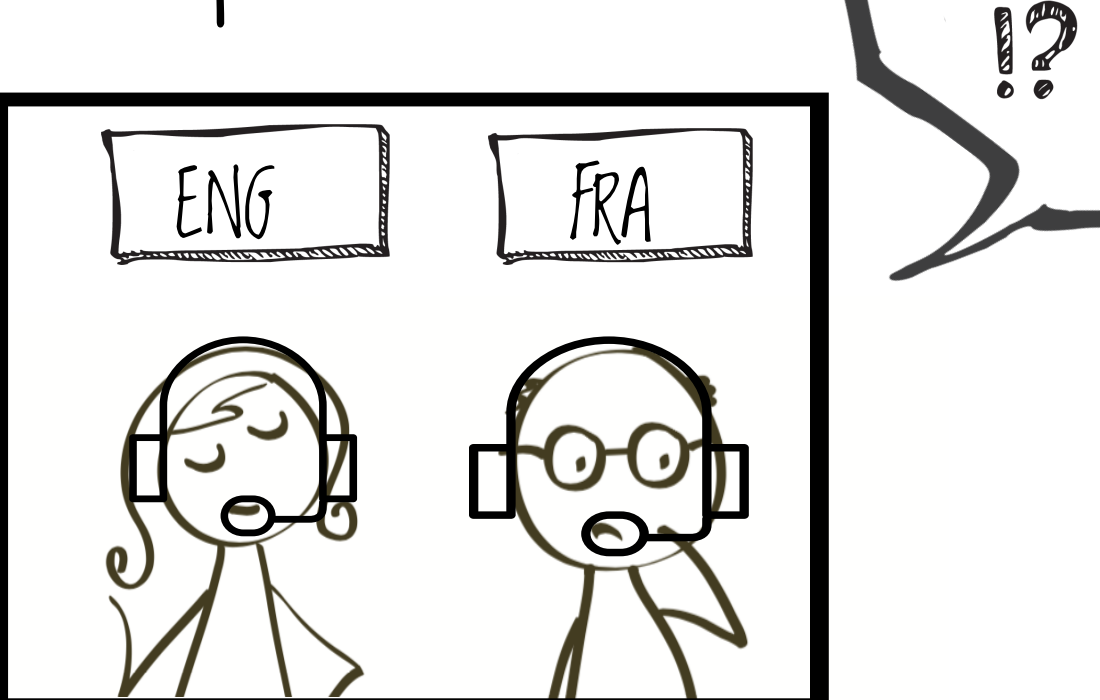

0000

### A WEBCAM

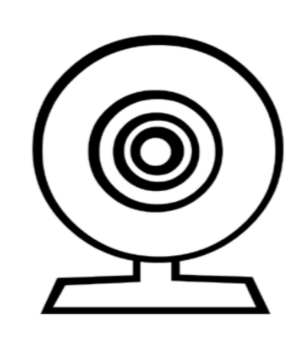

Ligue a sua câmara se tiver uma boa ligação.

Deixe espaço suficiente entre si e a câmara, para que o seu rosto seja totalmente visível.

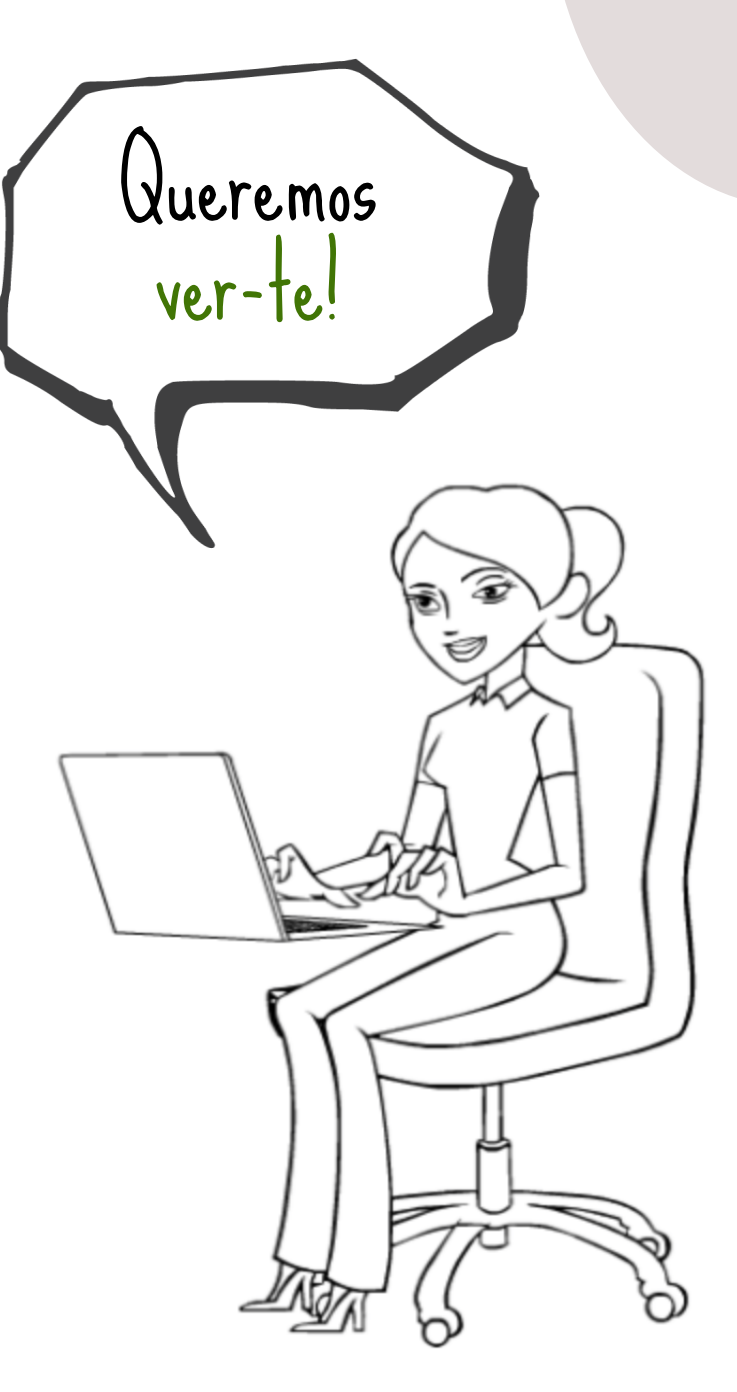

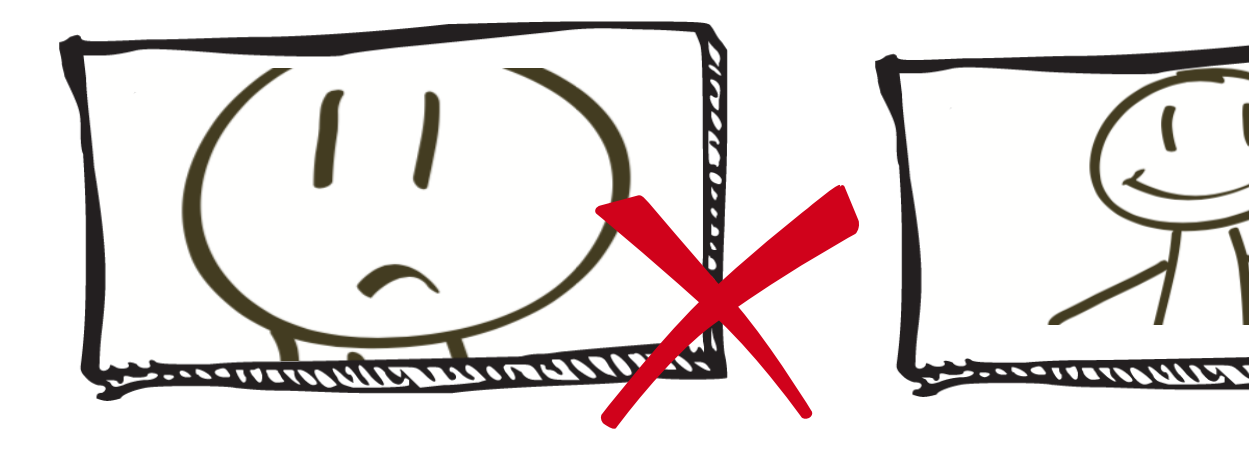

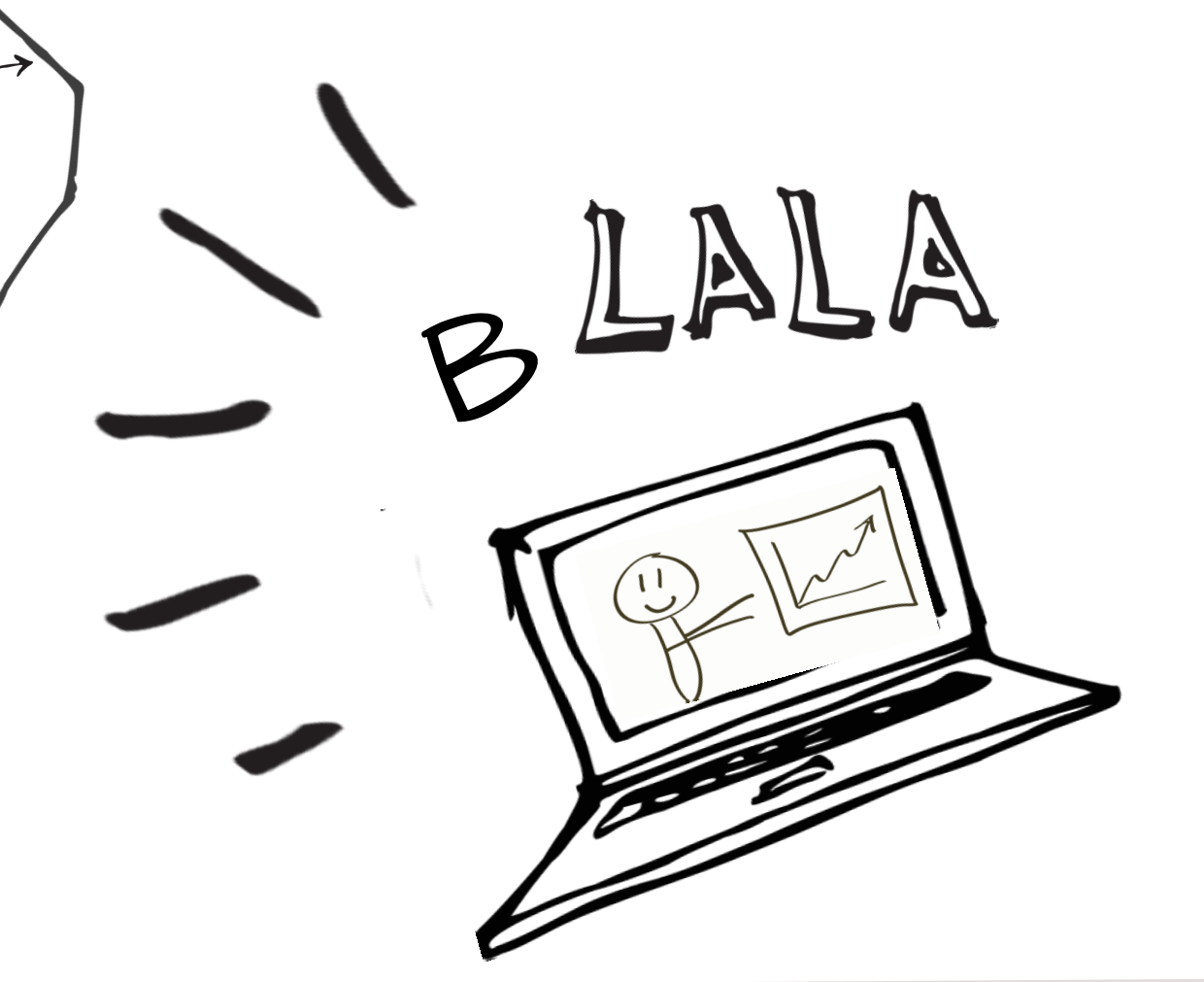

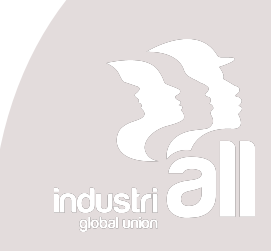

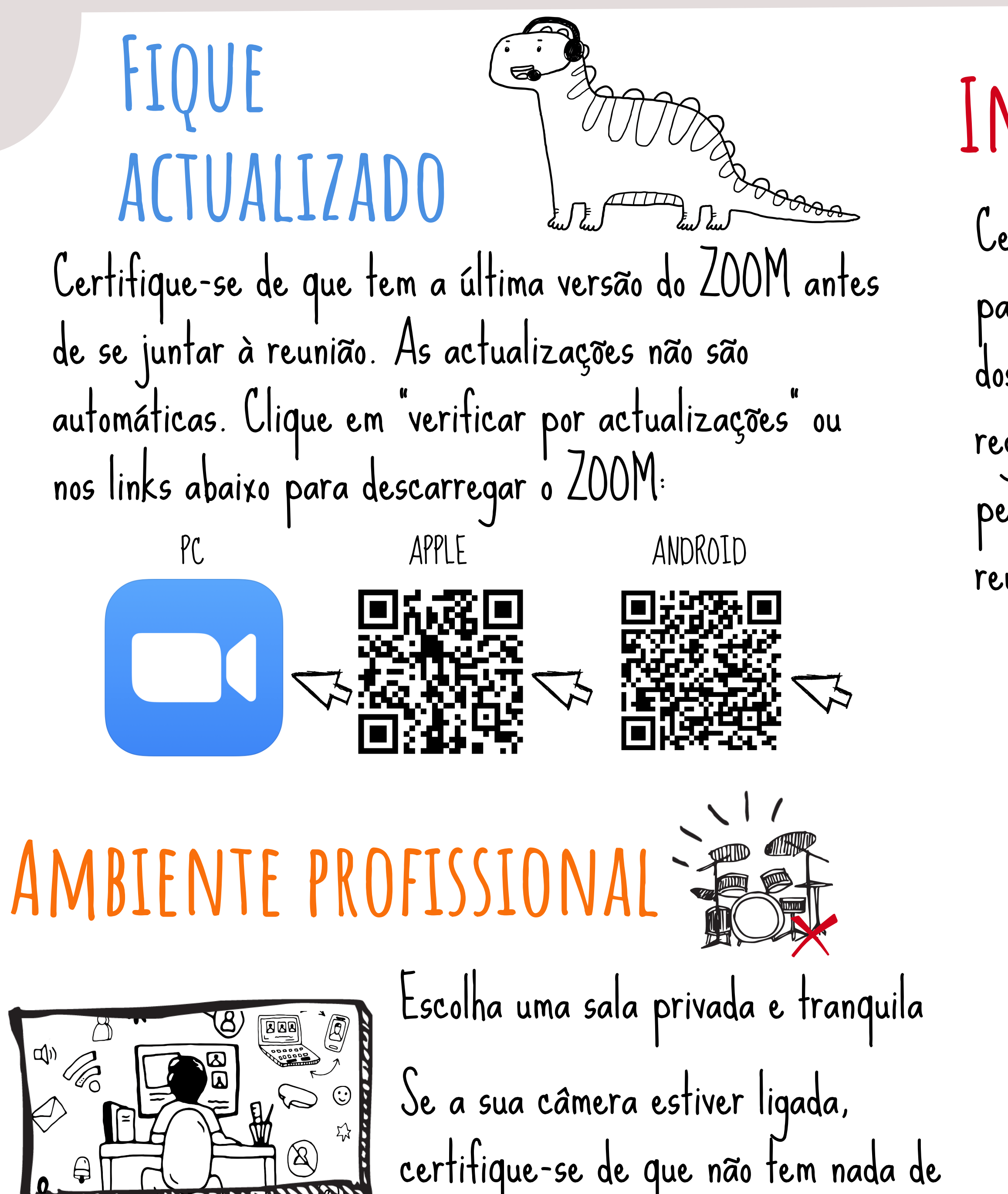

inadequado atrás de si e de que está devidamente vestida

## INSCRIÇÃO

Certifique-se de que tem a ligação para se ligar à reunião. Na maioria dos casos, receberá um link para se registar e depois receberá o link personalizado para se juntar à reunião.

#### SALA DE ESPERA

Será colocado numa sala de espera. Quando estivermos prontos, deixá-lo-emos entrar, se se tiver renomeado correctamente.

Teste o seu áudio, clicando em testar áudio de computador Depois entrará na sala e ser-lhe-á pedido que seleccione os seus dispositivos áudio. Clique em "Junte-se ao áudio do computador".

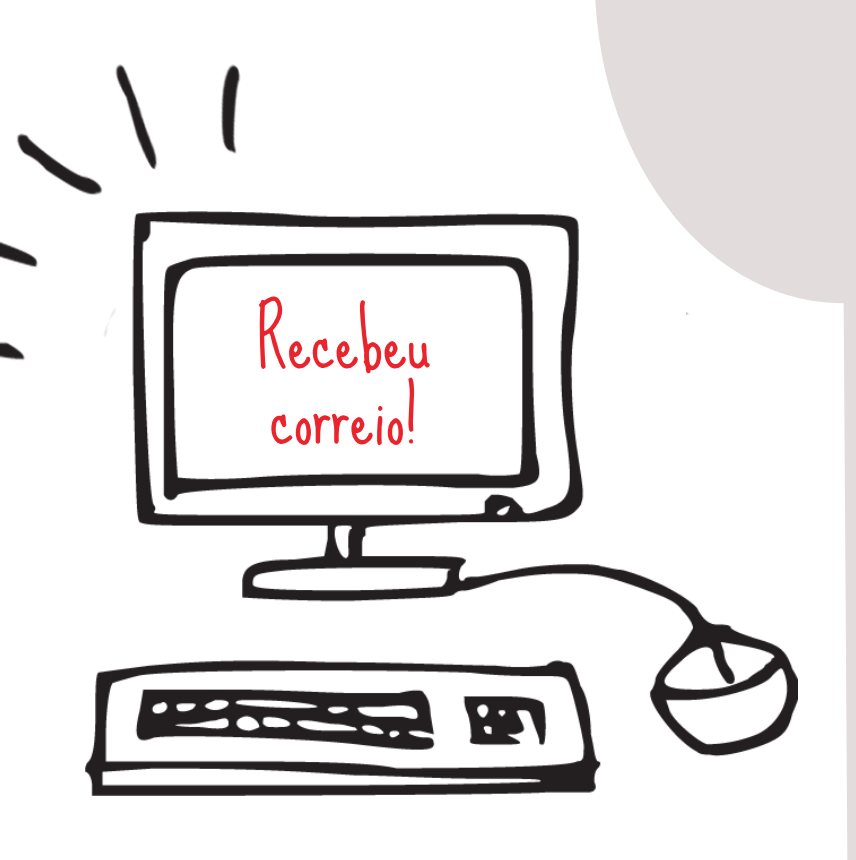

Verifique o seu Spam

## INTRODUZIR O SEU NOME

Introduza o seu nome completo antes de entrar na reunião. O moderador pode decidir recusar a sua entrada por razões de segurança se o seu nome de utilizador for suspeito ou se estiver a utilizar o nome do seu dispositivo. Na reunião, para mudar o seu nome, clique em Participan lado do seu nome, clique em "mais", "renomear", depois escreva o seu nome e confirme com "ok".

#### CANAL DE Interpretação

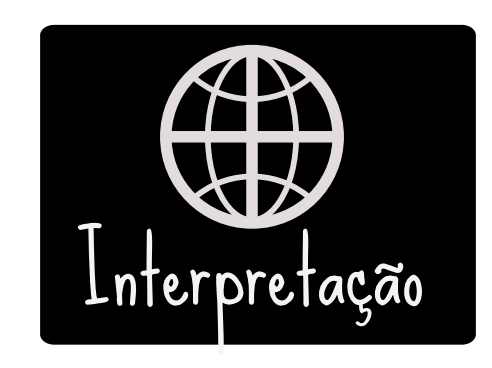

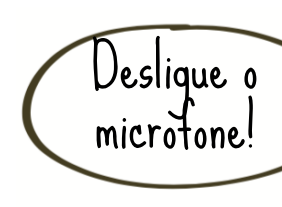

Escolha o seu canal clicando em Interpretação e seleccione "Portugues" se falar portugues Para línguas passivas, ao falar, seleccione "off".

|       | AA A<br>III L<br>PP P<br>BB B | Participe<br>Dencontre um pe<br>Ingry Apple (mr)<br>azy Lemon (mr)<br>rude Plum (ms)<br>usy Banana (mr) | antes (4)<br>articipante<br>Desativar Micro       | Mais<br>Renomear<br>foto de perfil |  |
|-------|-------------------------------|----------------------------------------------------------------------------------------------------|---------------------------------------------------|------------------------------------|--|
| ites" | , ao                          | S                                                                                                    | Renomed<br>Escriva o seu<br>Accurate Ap           | ar<br>nome:<br>ple<br>OK Cancelar  |  |
|       |                               | MICR<br>Certifiq<br>microfon<br>desligad<br>falar.                                                      | OFON<br>ue-se de qu<br>e está semp<br>o quando nã | te o seu<br>ore<br>to está a       |  |

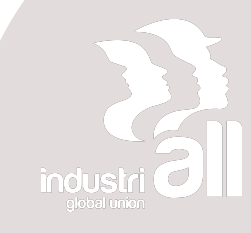

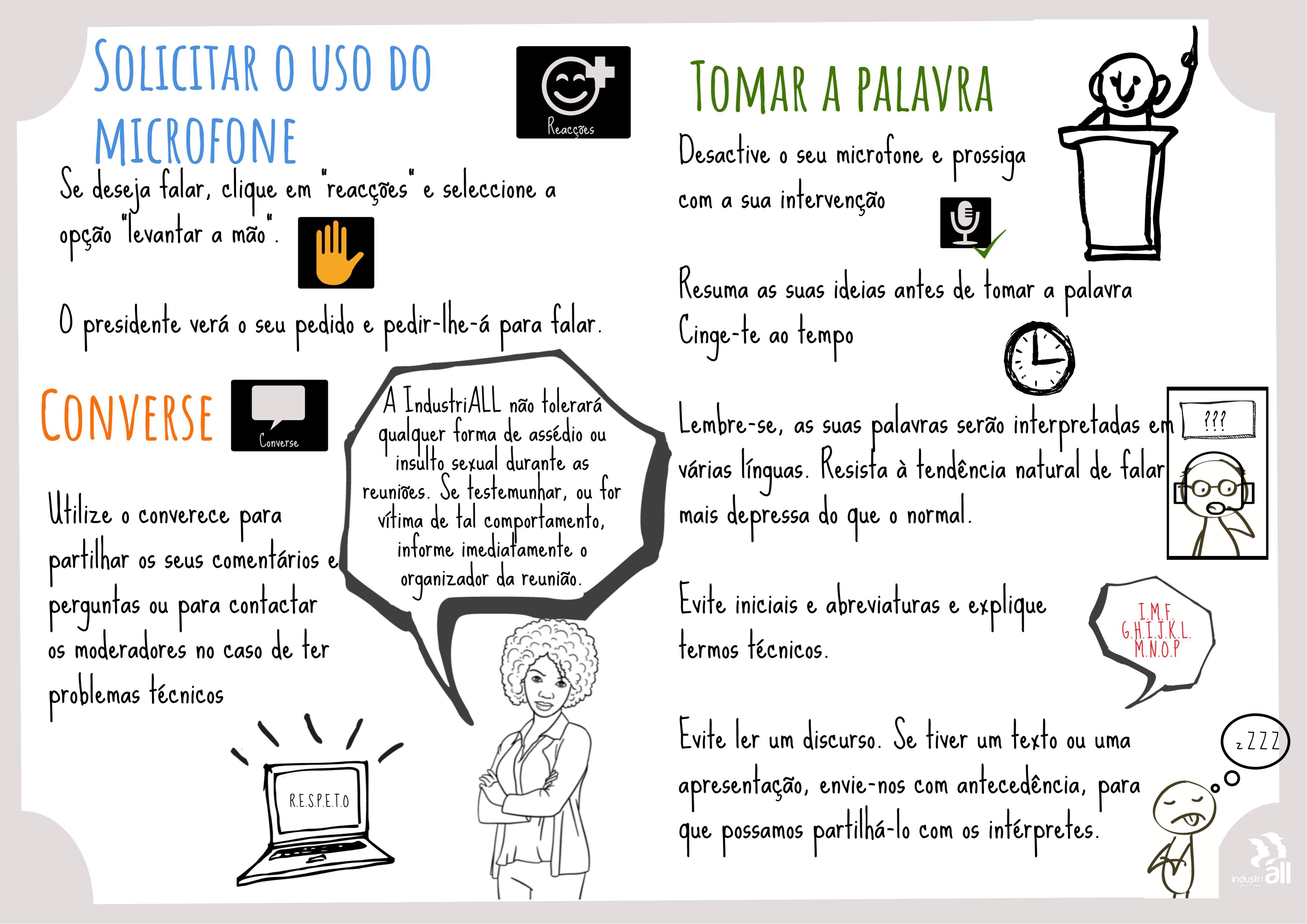

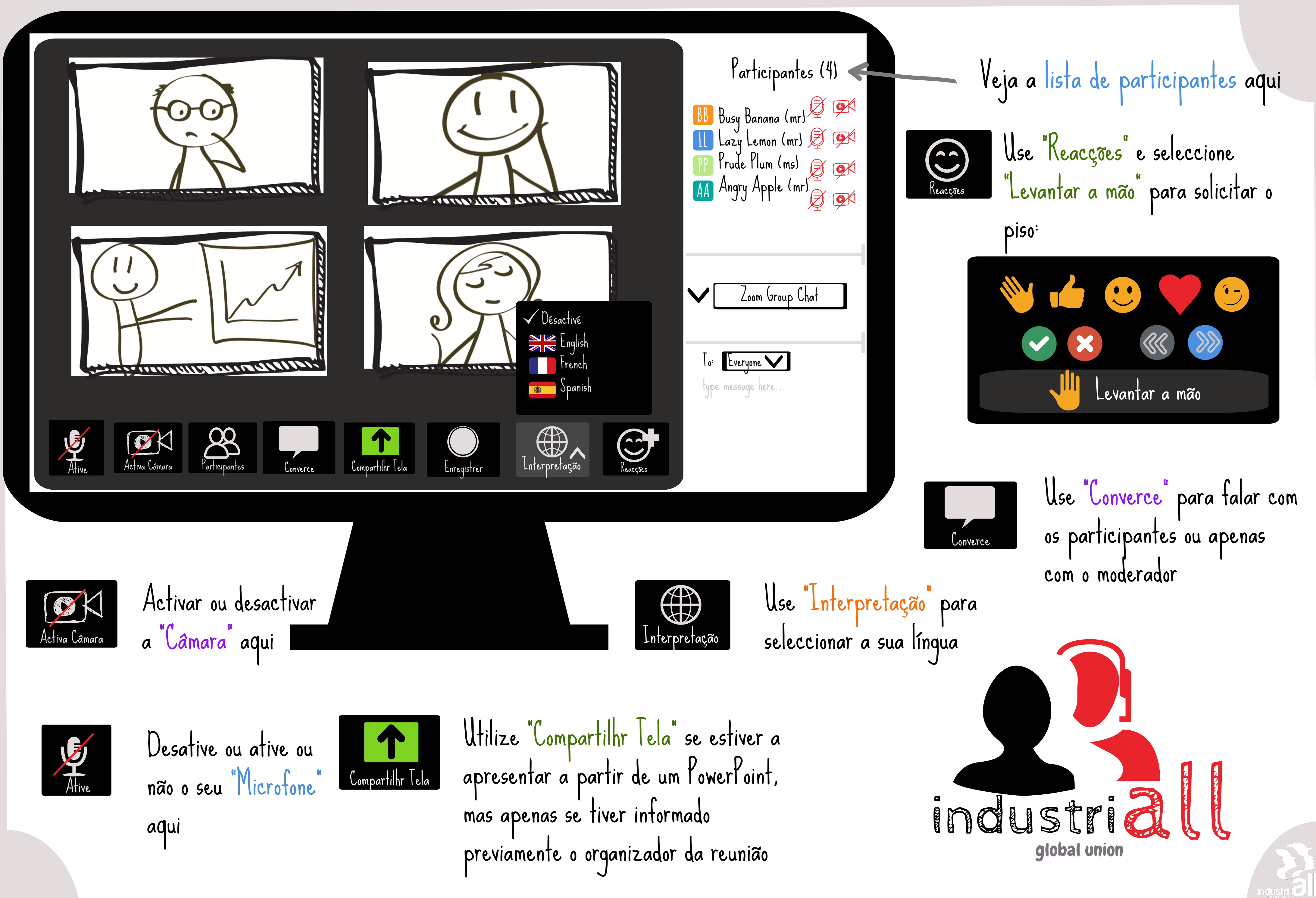

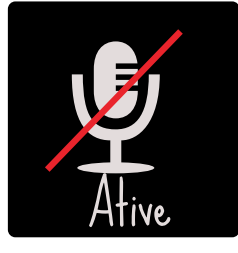

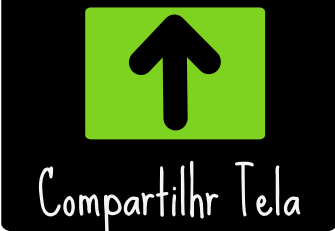